# **Gradient Tool in Adobe Illustrator**

### **Understanding Gradients**

A gradient is a gradual transition from one color to another. You can apply gradients to both shapes and text to create depth, dimension, and visually interesting effects.

#### How to Apply a Gradient to Shapes

## 1. Select the Shape:

- Use the **Selection Tool (V)** to select the shape you want to apply the gradient to (e.g., rectangle, ellipse, polygon).
- 2. **Open the Gradient Panel:** 
  - Go to Window > Gradient or press Ctrl/Cmd + F9 to open the gradient panel.

## 3. Apply a Default Gradient:

 In the Gradient panel, click the gradient slider to apply a default gradient (black to white).

## 4. Modify the Gradient:

- To change the colors in the gradient, click on the color stop below the gradient slider. Double-click to open the **Color Picker** and choose your desired color.
- You can add more color stops by clicking below the gradient slider or remove them by dragging them off.
- Adjust the **angle** of the gradient using the **Angle box** in the Gradient panel or manually rotate the gradient with the **Gradient Tool (G)**.

# 5. Adjust Gradient Type:

• You can change the gradient type to **Linear**, **Radial**, or **Freeform** (depending on your design preference).

#### Applying a Gradient to Text

- 1. Select the Text:
  - Use the **Type Tool (T)** to create your text, and then select it with the **Selection Tool (V)**.

# 2. Convert Text to Outlines (Optional):

- For full control over the gradient, convert the text to paths. Go to Type > Create Outlines (Shift + Ctrl/Cmd + O).
- This will convert the text into a vector shape, and you can apply gradients just like any other shape.

# 3. Apply the Gradient:

• Open the **Gradient panel** and apply the gradient as described in the shape section.

#### 4. Edit the Gradient:

• Adjust the colors and angles of the gradient to match your design.

# 2. Creating a Logo Using the Pen Tool and Fill Gradient

#### Step-by-Step Process

#### 1. Set Up the Document:

Open a new document in Illustrator with the desired artboard size (e.g., 1000 x 1000 pixels).

# 2. Create the Basic Shapes Using the Pen Tool (P):

- Select the Pen Tool (P) from the toolbar or press P.
- Click to create anchor points and form straight lines or click and drag to create curved paths.
- You can create the logo's outline or individual components by combining straight and curved paths.

#### 3. Refine the Path:

- After creating the initial path with the Pen Tool, you can adjust anchor points using the **Direct Selection Tool (A)** to move the points or handles.
- Use the **Convert Anchor Point Tool (Shift + C)** to modify the direction of the curve.

## 4. Fill the Logo with Gradient:

- Once the logo design is completed with paths, select the shapes that make up your logo using the **Selection Tool (V)**.
- Open the **Gradient Panel** (Ctrl/Cmd + F9).
- Apply a gradient from the panel or create a custom one by selecting the color stops on the gradient slider and adjusting their colors to match your design's theme.
- You can use Linear, Radial, or Freeform gradients, depending on your logo's visual effect.

#### 5. Refining the Gradient:

- If the logo requires different gradient effects for various parts, select individual elements and apply unique gradients.
- You can adjust the **opacity** of the colors within the gradient to create more depth.

#### 6. Experiment with Gradient Effects:

- Experiment with **Opacity Stops** to create smooth transitions or make certain parts of the logo transparent.
- Use the **Gradient Tool (G)** to manually adjust the gradient direction and placement on your logo.

#### 7. Final Touches:

- Review your logo for consistency in gradient application.
- If needed, adjust the positioning of anchor points or the color of the gradient stops for perfect results.
- Save your logo by going to File > Save As, and choose the desired file format (e.g., AI, SVG, PNG)